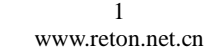

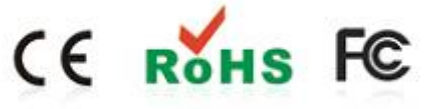

本产品生产流程严格遵循 ISO 质量标准,均通过 FCC, CE, RHOS 等质量管理认证和出口认证,产品出厂前均经过严格的检测。

### 三、产品认证

IP-101产品外观

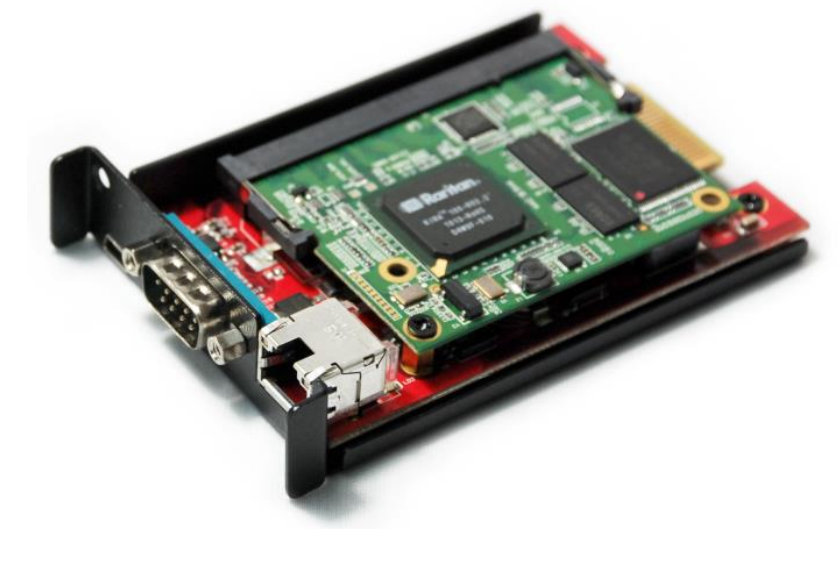

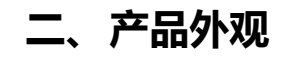

支持通过 IP 地址远程管理任意地点的服务器

一、产品介绍

- 它可以对 RETON 品牌的部分切换器进行无缝拓展,使其带有 IP 远程管理功能。
- 使用 LAN 端口以供远程访问,方便布线。
- 自动检测显示分辨率并调整输出质量,高分辨率的鼠标支持以及同步。

# **IP-101** 用户使用说明书

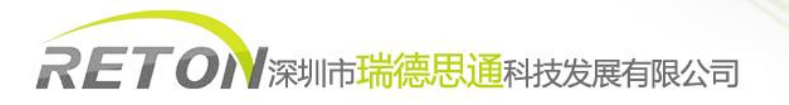

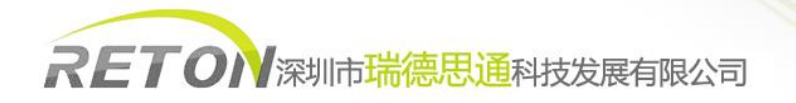

# 四、产品链接示意图

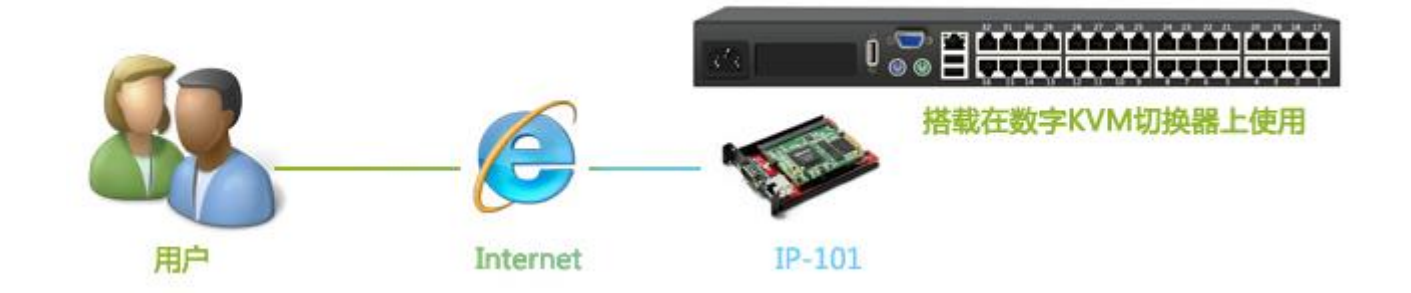

# 五、使用说明

 首先将 IP-101与电脑通过网线直连,确保该电脑的网卡 IP 地址是在192.168.0.X 网段。通过该电脑的浏览器登陆 IP-101的 默认 IP 地址: 192.168.0.70。可看到如下登陆页面:

|       | 透过与密码验证 |  |
|-------|---------|--|
| 使用者名称 | super   |  |
| 密码    | ••••    |  |
|       | 登入      |  |
|       |         |  |

2. 使用默认的账号: super, 默认的密码: pass, 登陆后会直接跳转到修改密码页面。

注意:修改完密码后请妥善保管好您的密码,以免丢失。如果忘记密码需通过回复出厂设置找回。

3. 修改完默认的登陆密码后,可进入到管理页面主页。

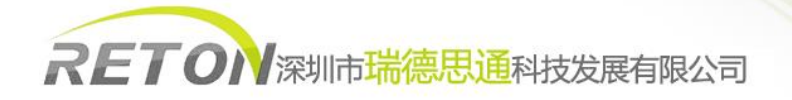

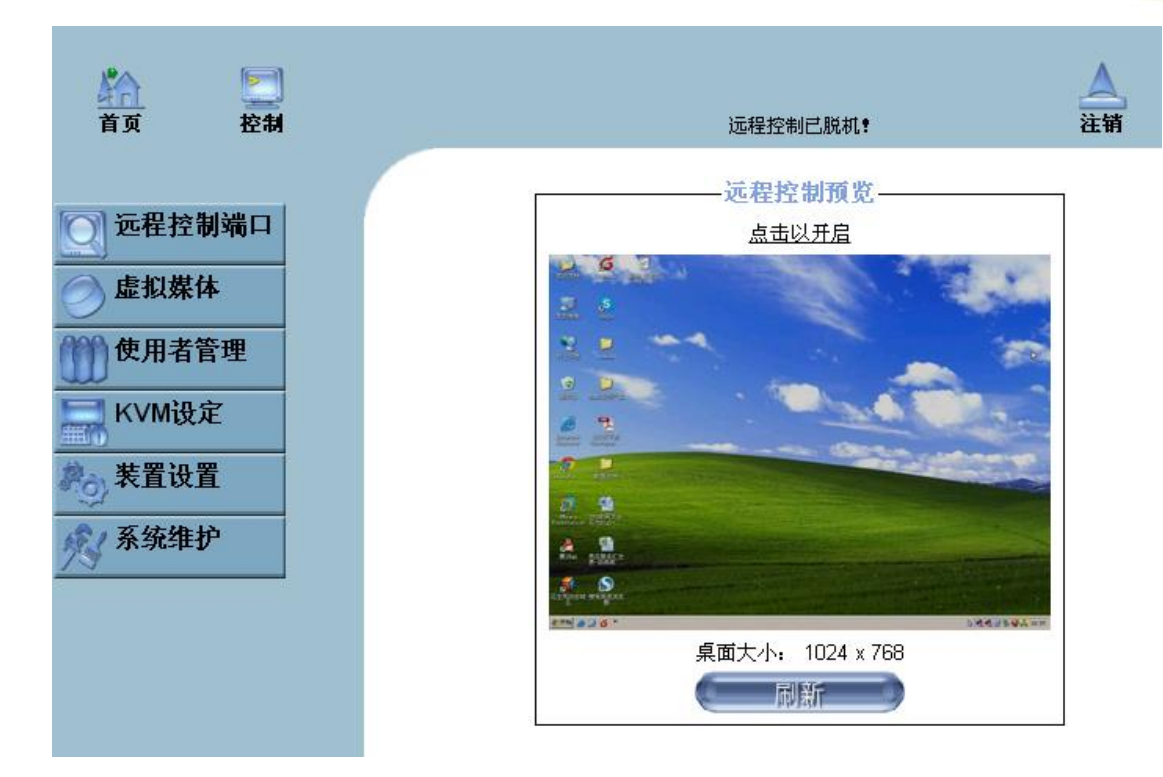

 点击"装置设定"——"网络",将默认的 IP 地址: 192.168.0.70改成您所需要的 IP 段地址、子网掩码以及网关。设定完 即可将其连入网络使用。

| 自动设定IP地址        | 无 💌 *         |   |   |   |
|-----------------|---------------|---|---|---|
| 欲设定主机名 (仅限DHCP) |               |   | * |   |
| IP地址            | 192.168.0.70  | * |   |   |
| 子网掩码            | 255.255.255.0 | * |   |   |
| 网关IP地址          | 192.168.0.1   |   |   |   |
| 主要DNS服务器IP地址    |               | * |   |   |
| 次要DNS服务器IP地址    |               | * |   |   |
| 服务器名称           | KVM Server    |   |   | * |

- 5. 使用电脑通过浏览器访问新设定的 IP 地址进入登录界面,通过账号 super 并且使用新设定的密码进行登录。
- 6. 点击主页上的"控制"打开远程管理窗口,即可远程操控您的主机。如下图:

注意:如果无法打开,请您使用我司配套的光盘安装 java 插件或自行上网下载 java 插件安装。

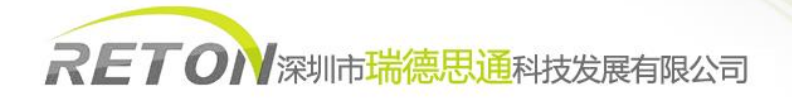

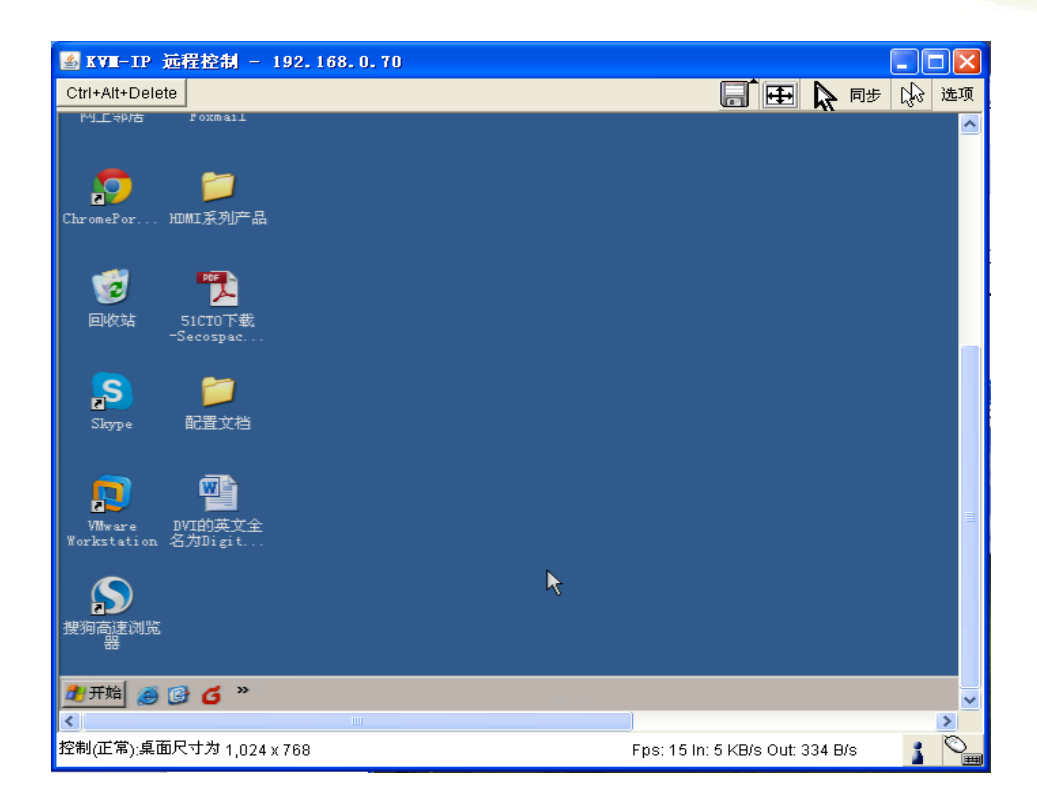

### 六、切换方式

当 KVM 主机配合 IP-101设备实现远程功能以后,正常情况下您已远离了 KVM 主机设备,因此已无法通过 KVM 主机上的按钮实现切换功能。

在此您需要先确认好自己 KVM 主机型号,根据下表查找对应的呼出 OSD 菜单按键,通过 OSD 菜单实现端口切换:

| 设备型号      | 呼出 OSD 菜单按键(出厂默认) |
|-----------|-------------------|
|           |                   |
| KS-2008UP | 连续按2次 Number Lock |
|           |                   |
| KS-2016UP | 连续按2次 Number Lock |
|           |                   |
| KS-2008C  | 连续按2次 Ctrl        |
|           |                   |
| KS-2016C  | 连续按2次 Ctrl        |
|           |                   |
| KS-2032C  | 连续按2次 Ctrl        |

具体的使用方式,与 KVM 主机本地直接连接鼠标、键盘、显示器操作一致,您可参考您所购买的的 KVM 主机型号所对应的产品说明书。

# 公司简介

### 基本介绍

深圳市瑞德思通科技发展有限公司(REDSTONE)是设立在深圳市高新技术产业园区,专业从事锐盾(RETON)品牌 KVM 切换器系列产品研发、生产、销售的综合型现代高科技企业。

#### 我们的服务

公司推行精益求精、锐意进取、以客户要求为标准的经营理念,敏锐跟踪最新科技发展动态和市场需求,及时推出符合客户 需求的新产品,致力于为客户提供全面简化数据机房架构,灵活管控的 KVM 解决方案,以高可靠性的产品,卓越的售后支持服务 于广大客户。下图是我司一站式服务流程图。

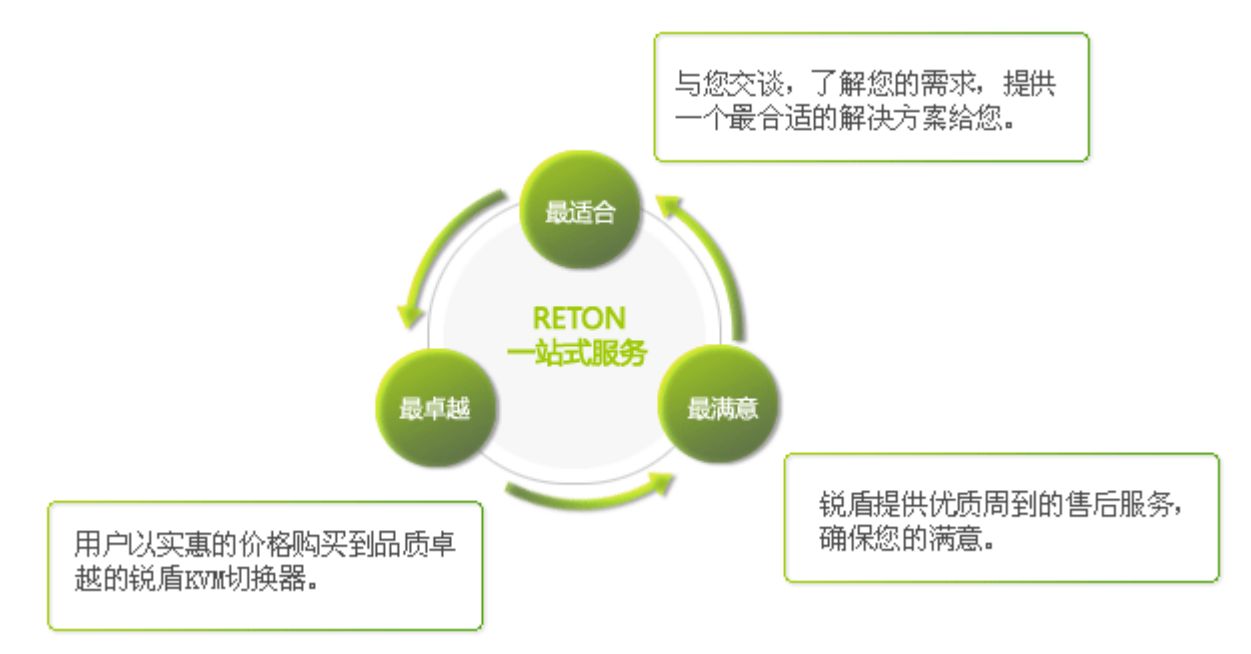

#### 我们的产品

瑞德思通拥有丰富的 KVM 产品,公司产品线包括: KVM 切换器、液晶 KVM、数字 KVM、远程 IP KVM、矩阵 KVM、KVM 延长器、远程 IP 电源管理等多个系列。

凭借强大的技术及生产实力,瑞德思通不但能给客户提供整体机房管理解决方案和技术支持,而且可根据客户的特殊需求, 采用国际通行的 0EM/0DM 服务方式,为客户提供各类定制产品。

#### 深圳市瑞德思通科技发展有限公司

- 电话: 0755-86111183 0755-86111917
- 传 真: 0755-26734490
- 网 址: www.reton.net.cn
- 联系地址: 深圳市南山区月亮湾大道 2078 号兆龙大厦 10 楼